Recalcular Comisiones (En pantalla de Activaciones)

En los casos que se realiza algun cambio en la venta como cambio de Plan, Soc de Equipo y no se actualizan los campos al momento del cambio pueden quedar las comisiones de los datos anteriores

Es por esto, que este paso es recomendado realizarlo siempre antes de trabajar el reporte de activaciones para que el sistema recalcule al momento las comisiones y subsidios

Seleccionar Año y Mes a trabajar y oprimir cada opcion correspondiente

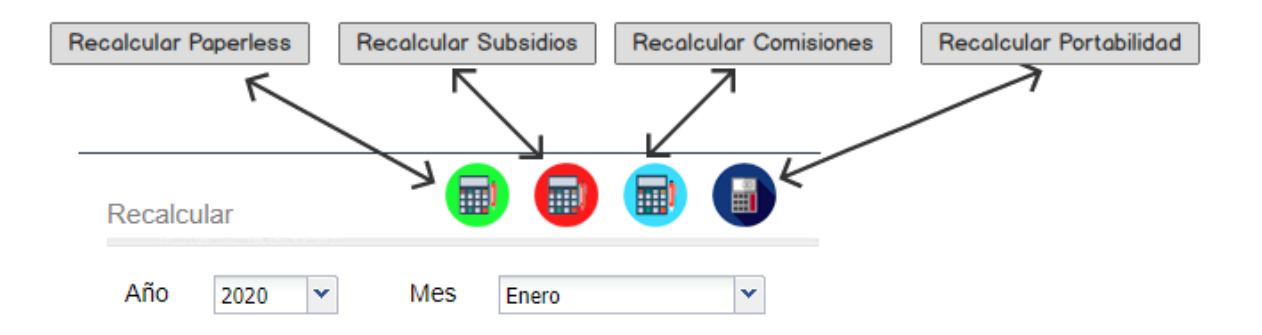

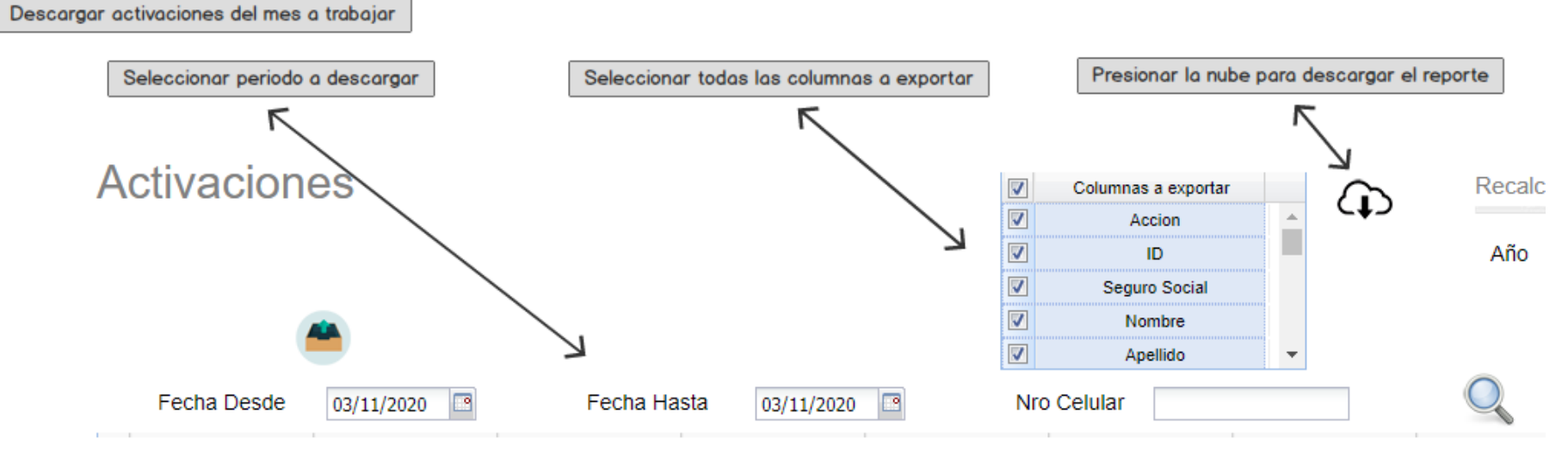

Datos a verificar en el reporte

- Ventas de Update
  - Verificar que tenga SOC de Equipo asignado
  - Verificar el campo de Cobro Equipo, que este en 0

## http://142.93.16.244/reporteNuevo/

Ingresamos a esta direccion, nos mostrará la siguiente pantalla

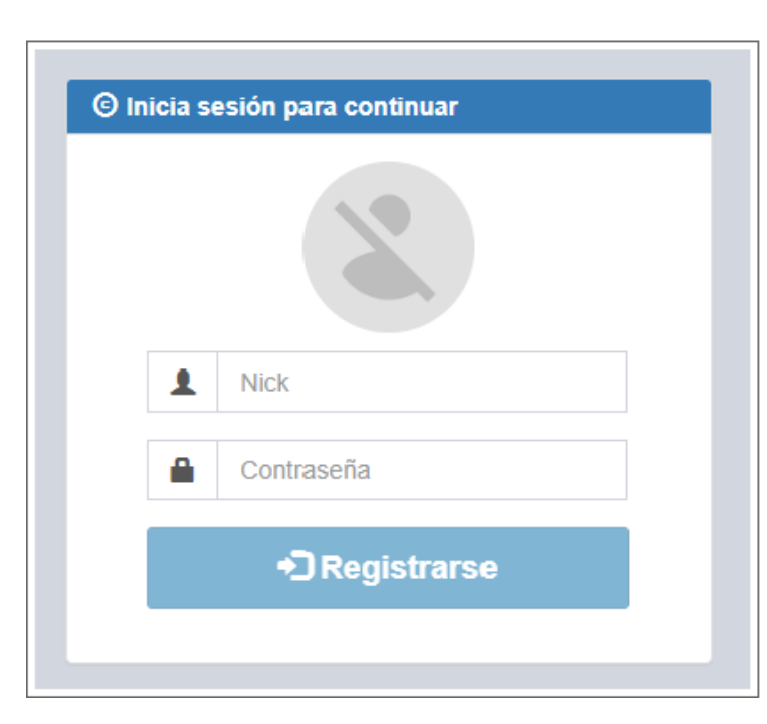

Ingresamos el User y Password tal cual como fue recibido y veremos la siguiente pantalla:

| 2020 •      | Marzo        | Reporte Claro   |          |
|-------------|--------------|-----------------|----------|
| Concil      | iar 🏼 🖄 Im   | nportar reporte |          |
| Detaile u   | ci susonptoi |                 |          |
| Suscriptor: |              | Imei:           |          |
| Suscriptor: |              | Imei:           | Q Buscar |

Verificar si hay alguna columna oculta, eliminar la misma

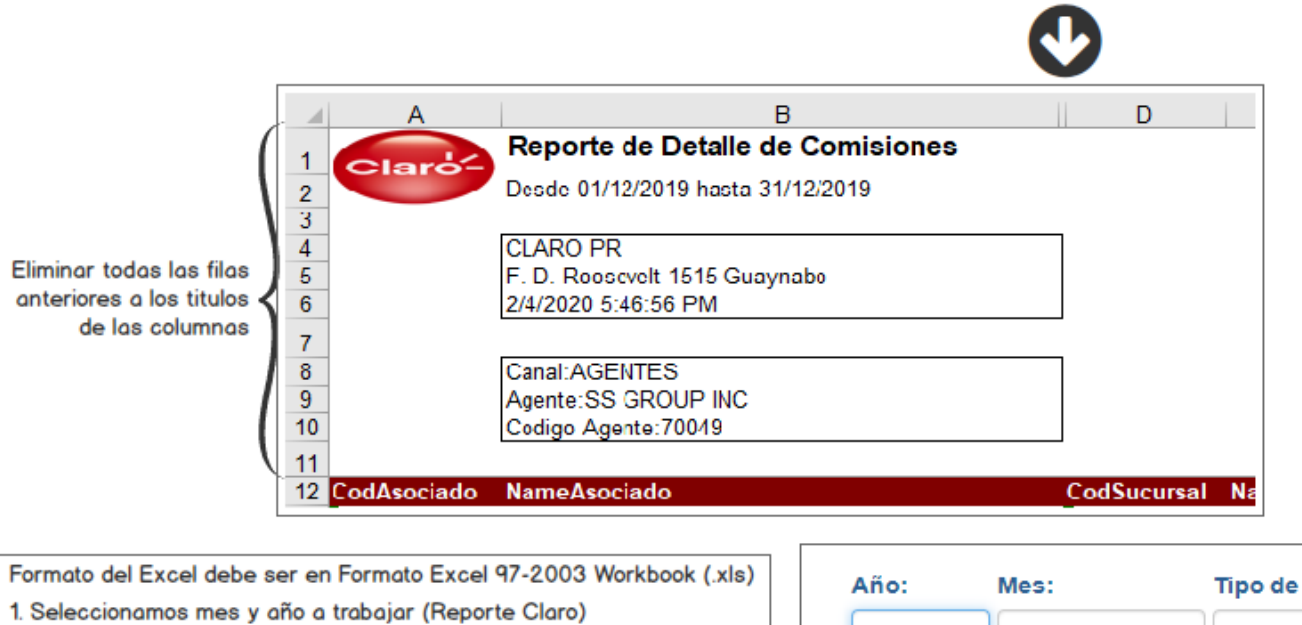

- 2. Seleccionamos el tipo de reporte a cargar
- 3. Presionar "Importar Reporte"
- 4. Seleccionar archivo a cargar

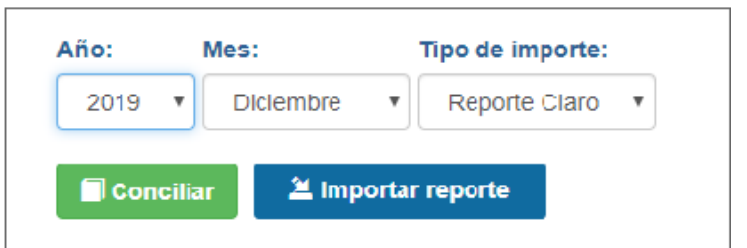

Una vez completada la carga el sistema arrojará este mensaje con los datos de la misma

| Notificación                                                | ×  |
|-------------------------------------------------------------|----|
| Exito al cargar el reporte.<br>Numero de filas cargadas 571 |    |
|                                                             | Ok |

Para cargar Ajuste Manual (Enviado por David Segarra)

Preparacion del archivo a subir (Ajuste Manual)

- En una tabla de Excel en blanco, debemos pegar del reporte recibido solo 3 columnas
- En la columna A, debemos pegar los números de suscriber
- En la columna B, debemos pegar la cantidad del ajuste
- En la columna C, debemos pegar los IMEI correspondientes al ajuste
- Guardar la tabla, en formato Excel 97-2003 Workbook (.xls)

| Ejemplo |              |                 |                 |  |  |  |  |  |  |  |  |
|---------|--------------|-----------------|-----------------|--|--|--|--|--|--|--|--|
| 1       | A            | В               | С               |  |  |  |  |  |  |  |  |
| 1       | SUBSCRIBER 💌 | AJUSTE MANUAL 💌 | IMEI 🗾          |  |  |  |  |  |  |  |  |
| 2       | 7871234567   | 475.14          | SGY6ZTWAAMLTQ   |  |  |  |  |  |  |  |  |
| 3       | 7871234567   | 364.64          | RFAMC1XYX3Z     |  |  |  |  |  |  |  |  |
| 4       | 7871234567   | 364.64          | RFAMC1XYSWZ     |  |  |  |  |  |  |  |  |
| 5       | 7871234567   | 331.49          | RFAN10CHBVR     |  |  |  |  |  |  |  |  |
| 6       | 7871234567   | 475.14          | SGY6ZTULRMLTQ   |  |  |  |  |  |  |  |  |
| 7       | 7871234567   | 441.99          | SG99C4A6CMLTJ   |  |  |  |  |  |  |  |  |
| 8       | 7871234567   | 607.74          | 353484111752167 |  |  |  |  |  |  |  |  |
| 9       | 7871234567   | 2.21            | 101193232859134 |  |  |  |  |  |  |  |  |
| 10      | 7871234567   | 209.94          | 357864101378287 |  |  |  |  |  |  |  |  |
| 11      | 7871234567   | 2.21            | 101193232859407 |  |  |  |  |  |  |  |  |

## Ejemplo para guardar el Excel

| Excel Workbook (*.xlsx)               |
|---------------------------------------|
| Excel Workbook (*.xlsx)               |
| Excel Macro-Enabled Workbook (*.xlsm) |
| Excel Binary Workbook (*.xlsb)        |
| Excel 97-2003 Workbook (*.xls)        |
| CSV UTF-8 (Comma delimited) (*.csv)   |
| XML Data (*.xml)                      |
| Single File Web Page (*.mht, *.mhtml) |
| Web Page (*.htm, *.html)              |
| Excel Template (*.xltx)               |
| Excel Macro-Enabled Template (*.xltm) |

Carga del archivo

- Seleccionar mes y año a trabajar
- Seleccionar tipo de reporte a cargar (Ajuste Manual)
- Oprimir Importar y seleccionar el archivo a cargar

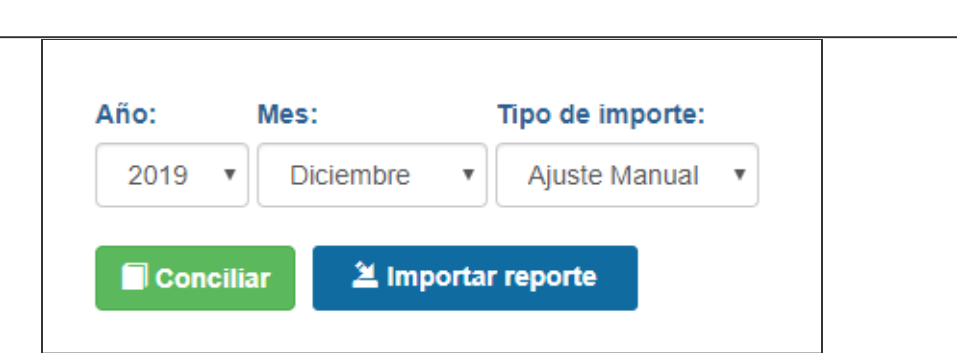

Una vez completada la carga el sistema arrojara este mensaje con los datos de la misma

| Notificación                                                | ×  |
|-------------------------------------------------------------|----|
| Exito al cargar el reporte.<br>Numero de filas cargadas 571 |    |
|                                                             | Ok |

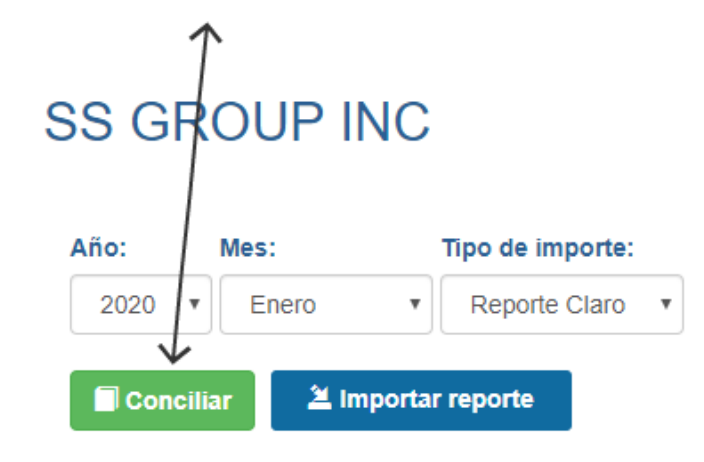

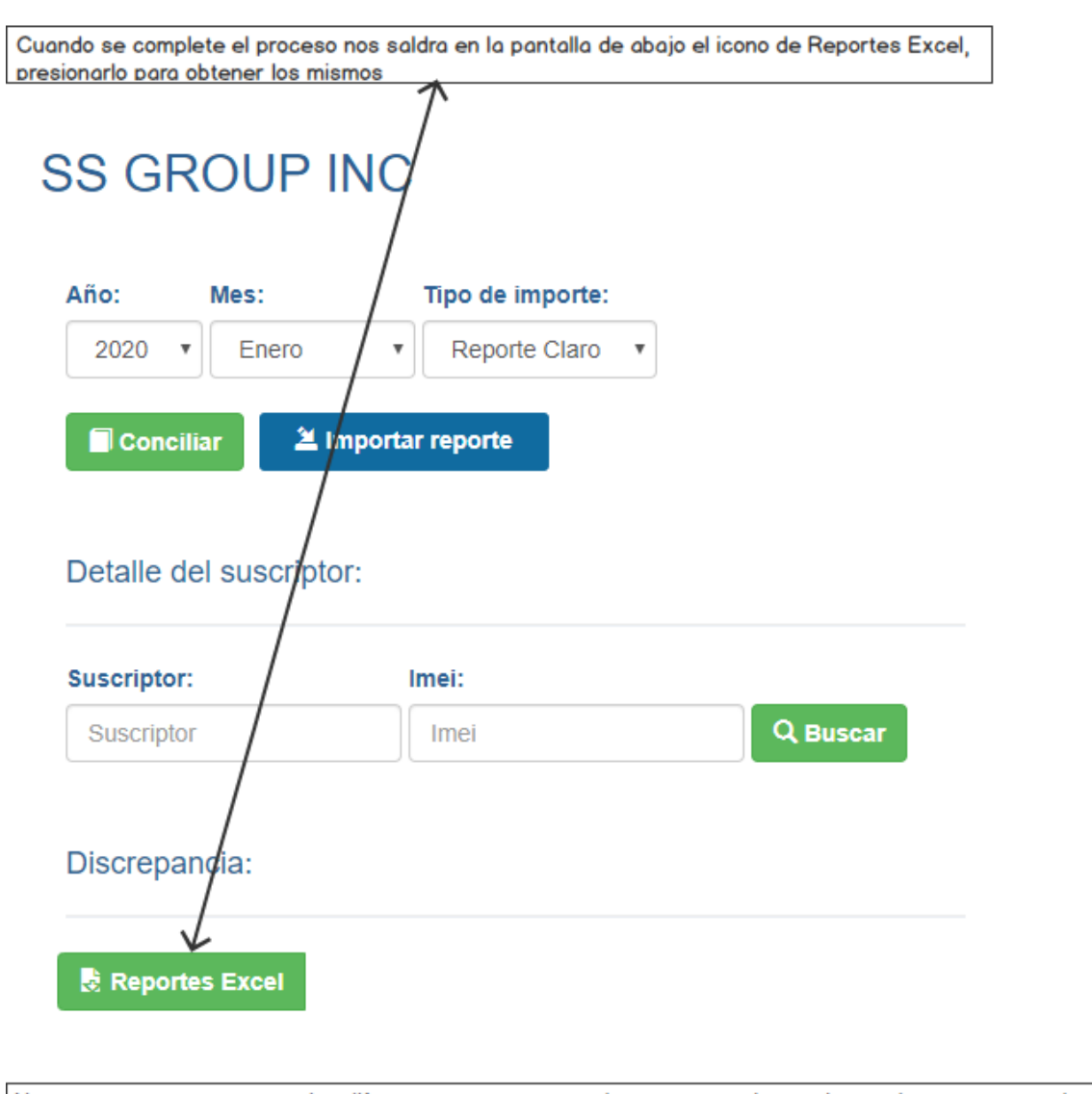

Nos comenzaran a aparecer los diferentes reportes para descargar, presiona sobre cada reporte para descargar el mismo

## Discrepancia:

L Comision inicial 2

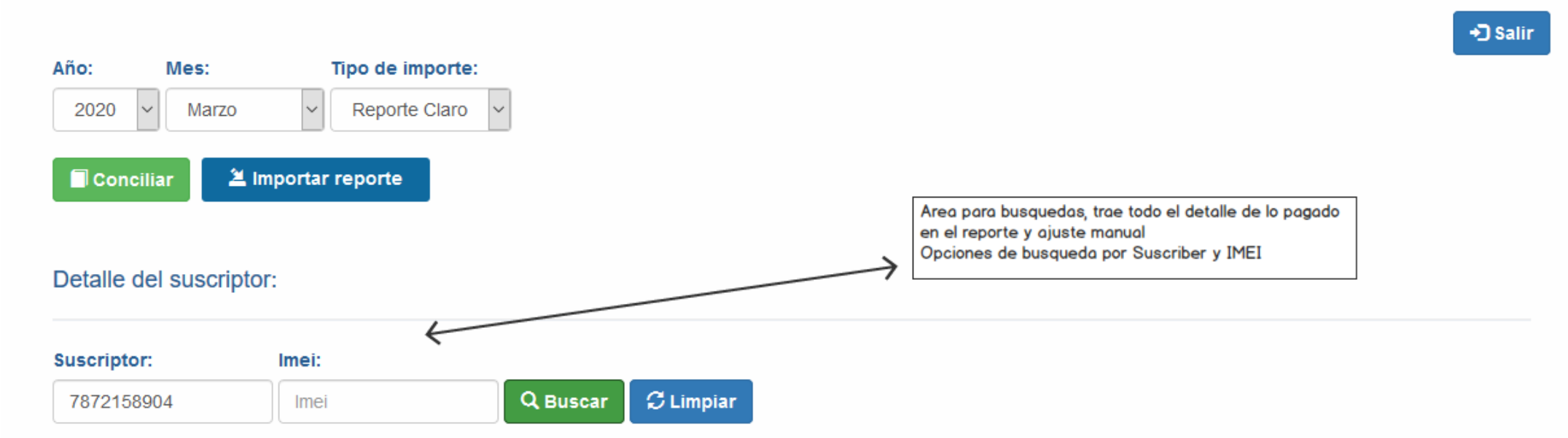

| Año  | Mes | Suscriber  | Imei            | BAN       | Action                                  | Simcard              | Plan     | Commission Ammount |
|------|-----|------------|-----------------|-----------|-----------------------------------------|----------------------|----------|--------------------|
| 2019 | 12  | 7872158904 | 356567086284286 | 763353320 | Subsidio                                | NA                   | BLCK50L  | 441.99             |
| 2019 | 12  | 7872158904 |                 | 763353320 | Salvamento PL20                         |                      | UPDR6    | 13.00              |
| 2019 | 12  | 7872158904 | 356567086284286 | 763353320 | Renovaciones                            | 89011100132208730631 | UPDR6    | 130.00             |
| 2019 | 12  | 7872158904 | 356567086284286 | 763353320 | Comisión Activación SVA/Celu-Protección |                      | SEGU1199 | 23.98              |

|    | Α           | В              | С          | D               | E           | F           | G                    | н        | 1                   | J            | К                       | L         | М                    | N      | 0                 | Р                |
|----|-------------|----------------|------------|-----------------|-------------|-------------|----------------------|----------|---------------------|--------------|-------------------------|-----------|----------------------|--------|-------------------|------------------|
| 1  | Agente:     | SS GROUP INC   |            |                 |             |             |                      |          |                     |              |                         |           |                      |        |                   |                  |
| 2  | Agent CODE: | 70049          |            |                 |             |             |                      |          |                     |              |                         |           |                      |        |                   |                  |
| 3  | BAN:        | 1010000070     |            |                 |             |             |                      |          |                     |              |                         |           |                      |        |                   |                  |
| 4  | MES:        | Enero          |            |                 |             |             |                      |          |                     |              |                         |           |                      |        |                   |                  |
| 5  |             |                |            |                 |             |             |                      |          |                     |              |                         |           |                      |        |                   |                  |
| 6  | CodAsociado | CodigoSucursal | Telefono   | FechaActivacion | ProductCode | NumeroOrden | SIM CARD             | Comision | Comision Contestada | Portabilidad | Portabilidad Contestada | Paperless | Paperless Contestada | Seguro | Seguro Contestada | Total Discrepado |
| 7  | 70049       |                | 7875071770 | 1/1/2020        |             |             | 89011101192230669081 | 0        |                     | 0            | )                       | (         | נ                    | 0      |                   | 0                |
| 8  | 70049       |                | 9392763337 | 1/1/2020        |             |             | 89011101192230669438 | 180      |                     | 0            |                         | 20        | נ                    | 0      |                   | 200              |
| 9  | 70049       |                | 7873871480 | 1/1/2020        |             |             | 89011101192230669529 | 0        |                     | 0            |                         | (         | ו                    | 0      |                   | 0                |
| 10 | /0049       |                | /8/6/3/044 | 1/1/2020        |             |             | 89011101192230669313 | U        |                     | U            |                         | (         | J                    | U      |                   | U                |
| 11 | 70049       |                | 9394004085 | 1/1/2020        |             |             | 89011101192230669347 | 0        |                     | 0            |                         | 15        | 5                    | 0      |                   | 15               |
| 12 | 700/19      |                | 939/156967 | 1/1/2020        |             |             | 89011101192230661559 | 0        |                     | 0            |                         | (         | נ                    | 0      |                   | 0                |
| 13 | 70049       |                | 7872249635 | 1/1/2020        |             |             | 89011101192230661278 | 0        |                     | 0            |                         | (         | ו                    | 23.98  |                   | 23.98            |
| 14 | 70049       |                | 7875664248 | 1/1/2020        |             |             | 89011101192230661526 | 0        |                     | 0            |                         | (         | 1                    | 0      |                   | 0                |
| 15 | 70049       |                | 7875041717 | 1/1/2020        |             |             | 89011101192230669123 | 0        |                     | 0            |                         | (         | 1                    | 0      |                   | 0                |
| 16 | 70049       |                | 9394563275 | 1/1/2020        |             |             | 89011101192230661260 | 0        |                     | 0            |                         | (         | 0                    | 0      |                   | 0                |
| 17 | 70049       |                | 9394947123 | 1/1/2020        |             |             | 89011101192230661492 | 0        |                     | 0            |                         | (         | נ                    | 0      |                   | 0                |
| 18 | 70049       |                | 9392782807 | 1/1/2020        |             |             | 89011101192230661476 | 0        |                     | 0            |                         | (         | 1                    | 0      |                   | 0                |
| 19 | 70049       |                | 9394283340 | 1/1/2020        |             |             | 89011101192230669446 | 180      |                     | 60           |                         | 20        | 0                    | 0      |                   | 260              |
| 20 | 70049       |                | 7873091764 | 1/1/2020        |             |             | 89011101192230669107 | 0        |                     | 0            |                         | (         | נ                    | 0      |                   | 0                |
| 21 | 70049       |                | 9394945745 | 1/1/2020        |             |             | 89011101192230661591 | 0        |                     | 0            |                         | (         | 1                    | 0      |                   | 0                |
| 22 |             |                |            |                 |             |             |                      |          |                     |              |                         |           |                      |        |                   |                  |

De tener casos que traigan resultados en Negativo, se deben editar los campos correspondientes en Consultar Base General

Una vez completadas todas las correcciones se recomienda volver a conciliar y descargar los reportes de nuevo